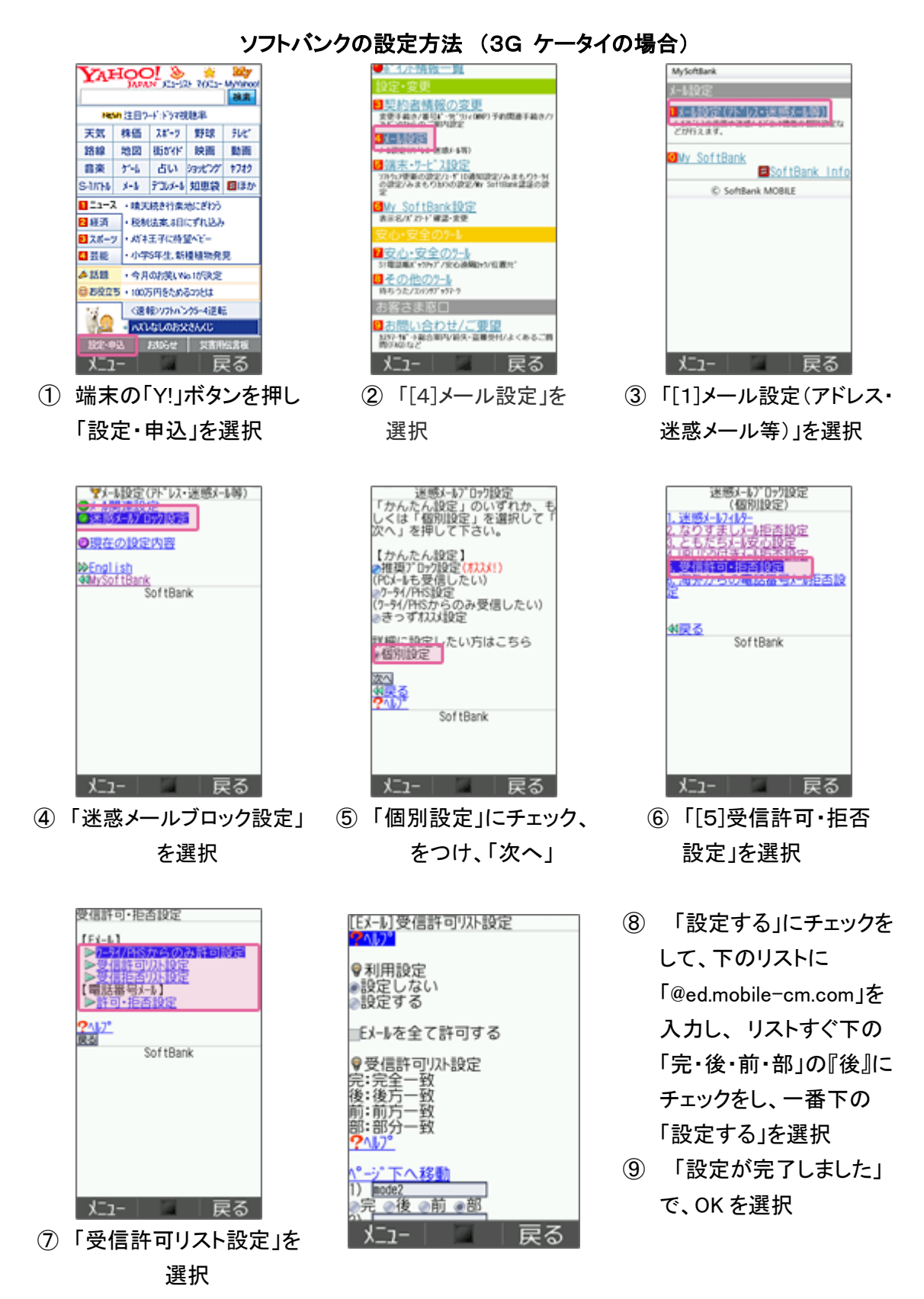

設定完了後は、空メールを送信して、返信がくるかご確認ください。

ソフトバンクの設定方法 (スマートフォン、iPhone、4G ケータイ、AQUOS の場合)

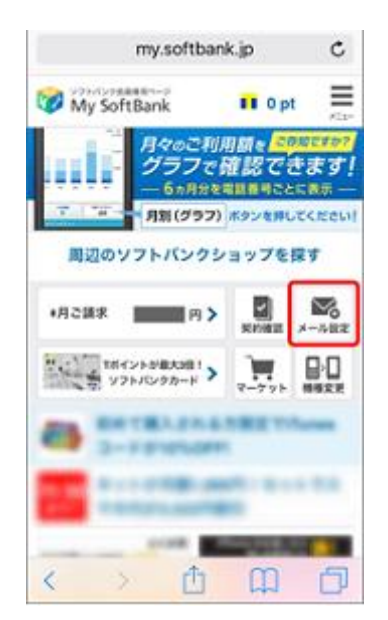

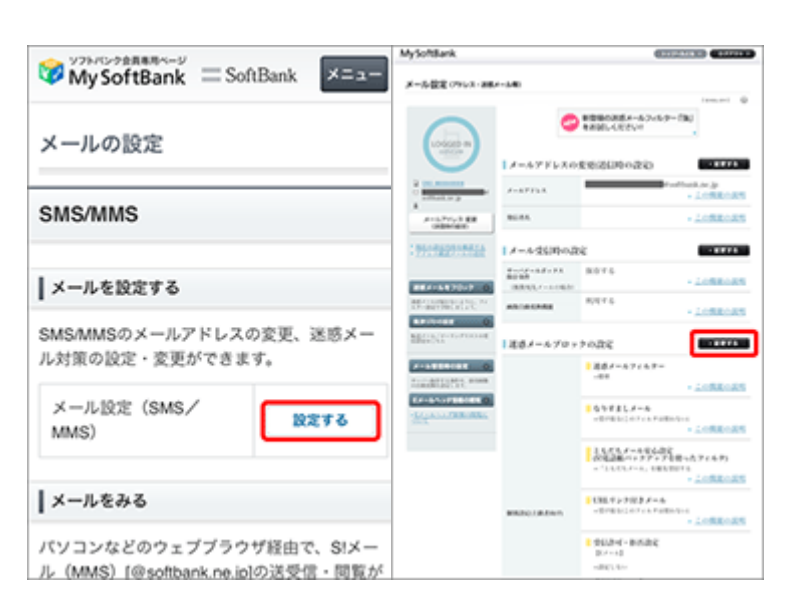

- My SoftBank へ アクセスし、 ログイン後に「メール設定」 を選択
- 「メール設定 (SMS/MMS)」の 「設定する」を選択

MySoftBark

③ 「迷惑メールブロック設定」 の「変更する」を選択

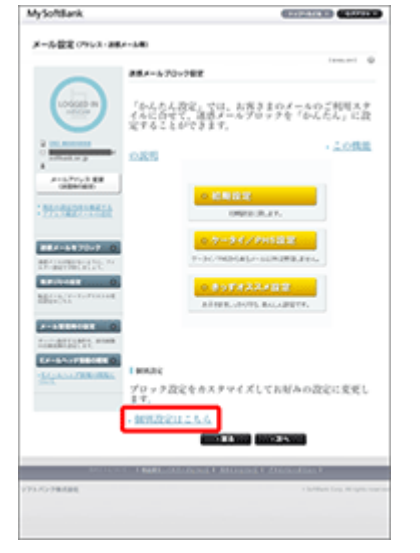

④「個別設定」の「個別設定はこちら」を選択

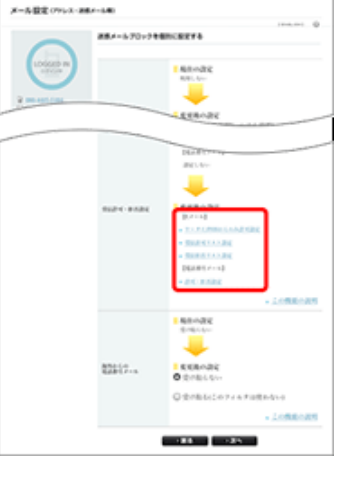

⑤「受信許可・拒否設定」
の「受信許可リスト設
定」を選択

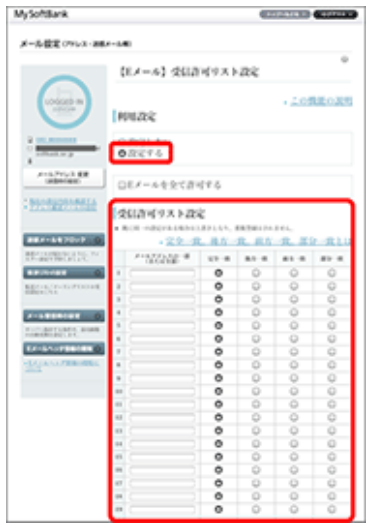

⑥ 利用設定「設定する」を選び「@ed.mobile-cm.com」を入力、「後方一致」を選び、「設定する」を選択

設定完了後は、空メールを送信して、返信がくるかご確認ください。

## ソフトバンクの設定方法 (i.softbank.jp のアドレスを利用の場合)

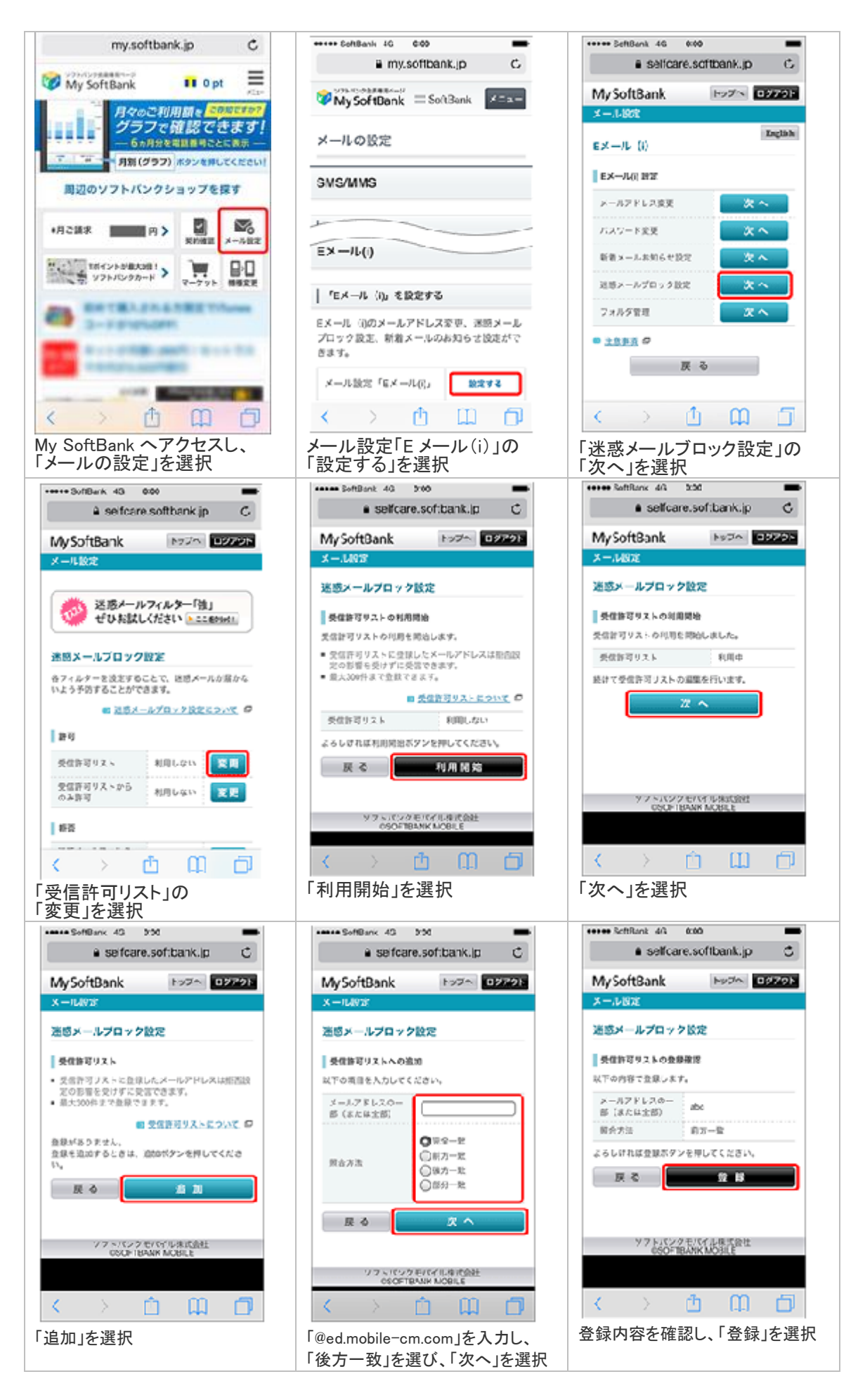

設定完了後は、空メールを送信して、返信がくるかご確認ください。